# Accessing UpToDate from Epic

You can now access UpToDate (as well as Access Medicine and Micromedex) from within the Epic Application. For UpToDate, CMEs can be accrued each time you access the site from Epic by associating your Epic ID with an account in UpToDate. This can be done by either logging in with your existing UpToDate account or Registering with UpToDate the first time you access the site from within Epic.

## To Access and Register

### From within Epic click on the Library Services action button on the top toolbar:

| 🖮 Hy                        |           |              | MEDICAL /                   |                 |                 |                          |         |                              |            |         |                             | /      |                  |                            |                |  |
|-----------------------------|-----------|--------------|-----------------------------|-----------------|-----------------|--------------------------|---------|------------------------------|------------|---------|-----------------------------|--------|------------------|----------------------------|----------------|--|
| Epic -                      |           | <b>■</b> RPa | 🗟 Patient Lists 🖾 In Basket |                 | Patient Station |                          | 🔁 Chart | art 🚮 Today's Pts 📔 Track Bo |            | k Board | ard 🌾 Remind M 🚮 Library Se |        | Library Services | rvices 🔰 User Order Sets 🗔 |                |  |
| 暇                           |           | 🔁 Zz:        | z,Adulttes                  | t               | ×               |                          |         |                              |            |         |                             |        | -                |                            |                |  |
| ZZZ<br>Male                 | , 48 y.o. | ulttes       | <b>t</b><br>1963            |                 |                 | Allergies<br>Penicillins |         | Code State                   | is: Assume | Full    | Primary In:<br>MRN: MR2     | 602920 |                  | CSN: 8100<br>MyChart: P    | 5751<br>ending |  |
| SnapShot with Recent Visits |           |              |                             |                 |                 |                          |         |                              |            |         |                             |        |                  |                            |                |  |
| Snap                        | Shot      |              | 🖛 😽 Sn                      | apShot with Red | ent V           | isits 📄 Index            | Snaps   | hot 💾 Com                    | E Labs     | Vita    | ls 💾 Wt                     | Rad    | 14-Day Micro     | Fever                      | Pain Manage    |  |

A pulldown menu (pictured to the right) will open where you click on the desired resource you wish toopen, such as UpToDate:

| UpToDate |                 |  |  |  |  |  |
|----------|-----------------|--|--|--|--|--|
|          | Access Medicine |  |  |  |  |  |
|          | Micromedex      |  |  |  |  |  |

## Upon first access of UpToDate you will be asked to register if you want to Earn CME with searches:

|                                                                                                    | Earn CME with UpToDate<br>Once you register or log in, you can earn CME/CE/CPO credit each time you research<br>a clinical question.                                                                                                    |               |                                            |                                       |  |  |
|----------------------------------------------------------------------------------------------------|----------------------------------------------------------------------------------------------------|---------------|--------------------------------------------|---------------------------------------|--|--|
| Log in (Returning User)                                                                                          | B Register (New User)<br>At feats are required for registrat                                                                                                    | () Leven Rome | Select your user na                        | ne and password                       |  |  |
| Uter Name<br>Paraward<br>Paraward<br>C Remember vy user name<br>Angen<br>Estant and Log an<br>BETA Athens Log an | Festivarne Lastivarne Lastivarne | e Select 💌    | User Name<br>Password<br>Verby<br>Password | Sadored Registration<br>Sike the term |  |  |

If you already have an account with UpToDate, enter it in the Log in box on the left (A) in the screenshot above.

If you do not have an UpToDate account (have not registered before) then you should create an account in the Register Box (B).

When Registering enter all of the information required and Submit the Registration

## Accept the License Agreement:

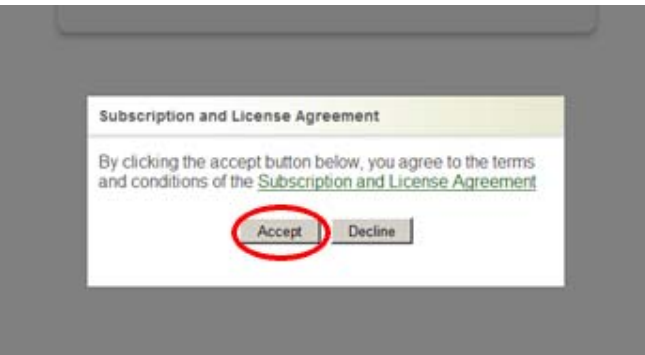

### Choose your CME settings and click Submit:

| e.                                                                             | All Topics 🔻 Search News                                                                                                    | from UpToDate |  |  |  |  |  |  |
|--------------------------------------------------------------------------------|----------------------------------------------------------------------------------------------------|---------------|--|--|--|--|--|--|
| Patient Info What's New                                                        | Calculators CME My Account                                                                                                    |               |  |  |  |  |  |  |
| CME/CE/CPD > View/Chan                                                         | nge My Settings                                                                                                    |               |  |  |  |  |  |  |
| ation                                                                          | YNHH Test Ophthalmologist, please confirm your default setting:                                                                                                    |               |  |  |  |  |  |  |
| y CMEICE/CPD<br>ast Submissions<br>ige My Settings<br>on Statements<br>PD FAQS | <ul> <li>AMA PRA Category 1 Credit™         (AAFP Prescribed credit, AAP credit, ACEP credit, ACOG cognate credit, AOA Category 2-B credit, RCPSC, SMC)</li> <li>C CFPC Mainpro®-M1 Credit</li> <li>C ANP Nurse Practitioner Contact Hours</li> <li>C Physician Assistants and other non-MD/DO clinicians</li> <li>C Time-based tracking (RACGP, RACP, RANZCOG)</li> </ul> |               |  |  |  |  |  |  |
| ssword                                                                         | Submit                                                                                                    |               |  |  |  |  |  |  |
| Points                                                                         |                                                                                                    |               |  |  |  |  |  |  |
| counts                                                                         |                                                                                                    |               |  |  |  |  |  |  |
|                                                                                | College of Family Physicians of Canada (CFPC) Mainpro® Participants                                                                                                    |               |  |  |  |  |  |  |
|                                                                                | Please be advised of the following with respect to credit submissions:                                                                                                    |               |  |  |  |  |  |  |
|                                                                                | UpToDate credits earned prior to June 1, 2010, are Mainpro-M2 eligible     UpToDate credits earned on or after June 1, 2010, are Mainpro-M1 eligible*                                                                                                    |               |  |  |  |  |  |  |
|                                                                                | *Credits earned through electronic push-technology programs, such as UpToDate, are limited to 15 Mainpro-M1 credits per year. For more information, please visit the CPD section of the CFPC                                                                                                    | website.      |  |  |  |  |  |  |
| n<br>ED<br>Sign                                                                |                                                                                                    |               |  |  |  |  |  |  |

After registering, each time you access UpToDate from Epic, the application will know who you are and you will automatically accrue CME to your associated account.

To view your Account or CME balance, click on the appropriate "My Account" tab and use the UpToDate username and password you created to access. From here you can access, request, and also print out CME certificates as needed.

The other available resources that can be launched from Epic, such as Access Medicine and Micromedex do not currently offer CMEs.